# View your SQL Server databases information

The Databases tab of the single instance dashboard contains the Summary, Tempdb, and Availability Groups views. The Databases tab allows you to view the status of all the databases on the selected SQL Server instance, the tempdb database, and the availability groups.

| $ID \equiv RA \equiv SQLdm$ | SQLdm R simpsonsjadministration R  |                        |                 |                                          |                     |                  |                    |               |
|-----------------------------|------------------------------------|------------------------|-----------------|------------------------------------------|---------------------|------------------|--------------------|---------------|
| HOME TOP X LISTS ALERTS     | CUSTOM DASHBOARDS                  |                        |                 |                                          |                     |                  |                    |               |
| OVERVIEW                    | cr-2k8r2 📀 Launch SWA              |                        |                 |                                          |                     |                  |                    |               |
| SESSIONS                    | DATABASES                          |                        |                 |                                          |                     |                  |                    |               |
| QUERIES                     | Database Name                      | Status Date Created    | Last Backup     | Files                                    | Data File Size (MB) | Data Unused (MB) | Log File Size (MB) | Log Used (MB) |
| QUERY WAITS                 | deraDashboardRepository            | Normal 4/23/18 6:27 AM | N/A             | 2                                        | 3.25                | 0.60             | 3.05               | 1.46          |
| RESOURCES                   | ✓ master                           | Normal 4/8/03 5:13 AM  | 4/24/18 5:52 AM | 2                                        | 4.00                | 1.71             | 0.99               | 0.49          |
| DATABASES                   | -                                  |                        |                 |                                          |                     |                  |                    |               |
| O SUMMARY                   | M model                            | Normal 4/8/03 5:13 AM  | N/A             | 2                                        | 2.25                | 1.14             | 0.49               | 0.35          |
| AVAILABILITY GROUPS         | msdb                               | Normal 4/2/10 1:35 PM  | N/A             | 2                                        | 12.13               | 1.22             | 0.49               | 0.27          |
| ALERTS                      | ReportServer                       | Normal 11/7/11 9:43 AM | N/A             | 2                                        | 4.25                | 1.27             | 6.12               | 1.30          |
|                             | K C 1 /2 K S kems per page         |                        |                 |                                          |                     |                  |                    |               |
|                             | Capacity Usage: Data Negabytes 🔻   |                        |                 |                                          |                     |                  |                    |               |
|                             |                                    |                        |                 |                                          |                     |                  |                    |               |
|                             | IderaDashboardRepository           |                        |                 | Text (MB)<br>Tables (MB)<br>Indexes (MB) |                     |                  |                    |               |
|                             | zador                              |                        |                 |                                          |                     |                  |                    |               |
|                             | biom biom biom biom biom biom biom |                        |                 |                                          |                     |                  |                    |               |
|                             | 0.0 0.5 1                          | 10 1.5 2.0 2.5         | 3.0 3.5 4.0     |                                          |                     |                  |                    |               |

## Summary view

The Databases > Summary tab lists each database on the monitored SQL Server instance and provides a large variety of database statistics:

- Database name
- Status
- Date Created
- Last Backup
- Files

 ${ \oslash }$ 

- Data File Size (MB)
- Data Unused (MB)
- Log File Size (MB)
- Log Used (MB)

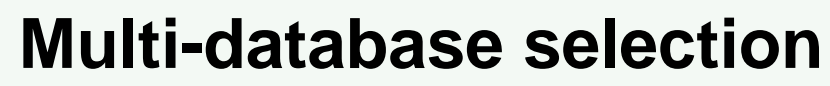

Select multiple databases to display as horizontal stacked bar charts.

## **Capacity Usage chart**

You can choose to view how data or log is used on your database. The Capacity Usage drop-down list allows you to choose data or log in megabytes or percentages. You can select one or more databases in the Databases panel to display in the Capacity Usage chart. This chart provides information on the text, tables, indexes space, as well as the unused space of your database.

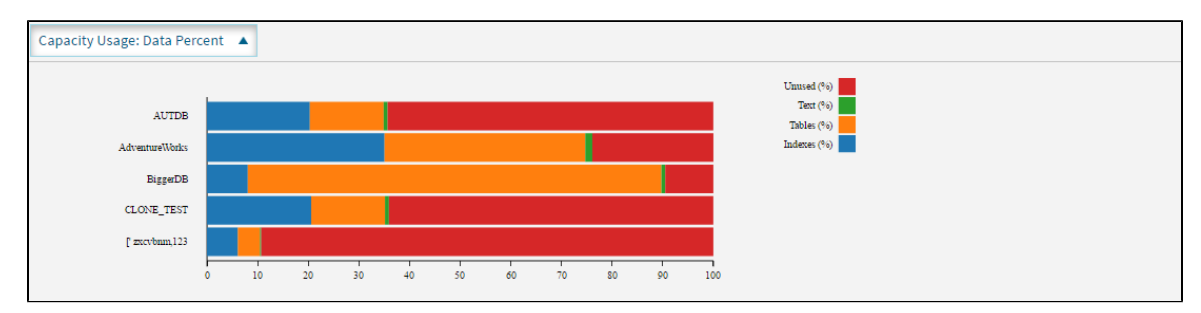

#### **Tempdb view**

The **Databases > Tempdb** tab allows you to view the status of your tempdb database on the selected SQL Server instance. Click image to view full size.

| $ID \equiv RA \equiv sqLdm$ |                                                                                                    | 🎮 simpsons\administrator | Administration | ? Help |
|-----------------------------|----------------------------------------------------------------------------------------------------|--------------------------|----------------|--------|
| HOME TOP X LISTS ALERTS     | CUSTOM DASHBOARDS                                                                                                    |                          |                |        |
| OVERVIEW                    | cr-2k8r2 📀 Launch SWA                                                                                                    |                          |                |        |
| SESSIONS                    | Scale: 4 Hours • Start Date: 04/24/2018 0 10:50 C End Date: 04/24/2018 0 14:50 C                                                                         |                          |                |        |
| QUERIES                     | Tempdb SPACE USED OVER TIME (MB). VERSION STORE CLEANUP RATE (KB/Sec) .                                                                                  |                          |                |        |
| QUERY WAITS                 | 11                                                                                                    |                          |                |        |
| RESOURCES                   | 9-<br>8-<br>010-                                                                                                    |                          |                |        |
| DATABASES                   | 6-                                                                                                    |                          |                |        |
| O SUMMARY                   | 4-<br>3-<br>004-                                                                                                    |                          |                |        |
| O TEMPDB                    |                                                                                                    |                          |                |        |
| AVAILABILITY GROUPS         | 0434 1130 AM 04-34 1230 PM 04-34 0230 PM 04-34 0230 PM 04-34 0230 PM 04-34 0230 PM 04-34 0230 PM 04-34 0230 PM 04-34 0230 PM 04-34 0230 PM 04-34 0230 PM | 04-24 02:00 PM           |                |        |
| ALERTS                      |                                                                                                    |                          |                |        |
|                             | Tempdb SPACE USED BY FILE (MB).                                                                                                    |                          |                |        |
|                             |                                                                                                    |                          |                |        |
|                             | 0 0 0 0<br>Uudlordel Ignes Uur Ogien Istend Ogien Mard Innen. Versin Inne                                                                                |                          |                |        |

The Tempdb view contains the following charts:

- Tempdb Space Used over Time (MB)
- Version Store Cleanup Rate (KB/Sec)
- Tempdb Space Used by File (MB)

For information on each chart, see Get the tempdb status summary.

# **Availability Groups**

The **Databases > Availability Groups** tab allows you to view the status of your availability groups on the selected SQL Server instance. This tab lists the Availability Groups, with the following description:

- Group Name
- Replica Name
- Replica Role
- Synchronization Health
- Redo Queue
- Redo Rate
- Log Send Queue
- Log Rate
- Database Status

|                       | 2Ldm       |                                                         |                    |                        |                      | Р                   | simpsons\administrat | or 🛛 🏶 Admin                | nistration | ? Help |
|-----------------------|------------|---------------------------------------------------------|--------------------|------------------------|----------------------|---------------------|----------------------|-----------------------------|------------|--------|
| HOME TOP X LISTS      | ALERTS     | CUSTOM DASHBOARDS                                       |                    |                        |                      |                     |                      |                             |            |        |
| OVERVIEW              | 10.31.1    | 193.145\SQL2014                                         |                    |                        |                      |                     |                      |                             |            |        |
| 0.31.193.145\SQL2014  | Scale:     | 8 Hours V                                               | Start Date: 05/02/ | 2018 🗊 08:07 💲         | End Date: 05/02/2018 | 8 <b>m</b> 16:07    | •                    |                             |            |        |
| SESSIONS              | Group Name | Replica Name                                            | Replica Role       | Synchronization Health | Redo Queue           | Redo Rate           | Log Send Queue       | Log Rate                    | Database   | Status |
|                       | AG01       | testreplicaname\SQL2014                                 | Secondary          | Healthy                | 0.0                  | 44.5                | 0.0                  | 1393.0                      | Online     |        |
| QUERIES               | AG01       | testreplicaname\SQL2014                                 | Primary            | Healthy                | 0.0                  | 0.0                 | 0.0                  | 0.0                         | Online     |        |
| QUERY WAITS           | AG01       | testreplicaname\SQL2014                                 | Secondary          | Healthy                | 0.0                  | 44.5                | 0.0                  | 1393.0                      | Offline    |        |
|                       | AG01       | testreplicaname\SQL2014                                 | Secondary          | Healthy                | 0.0                  | 44.5                | 0.0                  | 1393.0                      | Online     |        |
| RESOURCES             | AG01       | testreplicaname\SQL2014                                 | Primary            | Healthy                | 0.0                  | 0.0                 | 0.0                  | 0.0                         | Online     |        |
| DATABASES             | AG01       | testreplicaname\SQL2014                                 | Secondary          | Healthy                | 0.0                  | 0.0                 | 0.0                  | 0.0                         | Offline    |        |
|                       | AG01       | testreplicaname\SQL2014                                 | Secondary          | Healthy                | 0.0                  | 44.5                | 0.0                  | 1393.0                      | Online     |        |
| SUMMARI               | AG01       | testreplicaname\SQL2014                                 | Secondary          | Healthy                | 0.0                  | 44.5                | 0.0                  | 1393.0                      | Online     |        |
| _ темров              | AG01       | testreplicaname\SQL2014                                 | Secondary          | Healthy                | 0.0                  | 44.5                | 0.0                  | 1393.0                      | Online     |        |
| O AVAILABILITY GROUPS | AG01       | testreplicaname\SQL2014                                 | Secondary          | Healthy                | 0.0                  | 44.5                | 0.0                  | 1393.0                      | Online     |        |
| ALERTS                |            |                                                         |                    | K ◀ 1 /2 ►             | 🕨 📕 10 Items per p   | oage                |                      |                             |            |        |
|                       | AG011test  | eplicaname\\$QL2014 QUEUE \$I<br>05-02 03-05 PM<br>Redo | Q Base 05          | 02 04 00 PM            | AG01 testrepilcanamo | 05-02 0<br>Lor Rate | 0 <b>Q Size</b>      | 05-02 04-00 PM<br>Redo Rate |            |        |

# Access the Databases tab

The SQL Diagnostic Manager web console provides two paths to access the Databases tab. The first access path is by selecting the Databases tab of the single instance dashboard. You can also click the database category icon of a specific instance in the thumbnail view.

IDERA | Products | Purchase | Support | Community | Resources | About Us | Legal